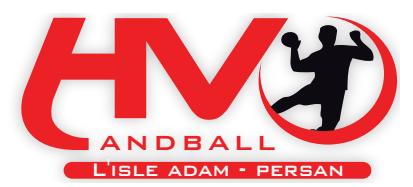

# **Rejoignez le nouveau site du Club**

## **Procédure pour vous connecter et devenir membre**

#### Etape n°1 : créez votre compte sur Clubeo

- Allez sur le site : <u>http://www.clubeo.com/</u>
- En haut à droite, cliquez sur « Connexion/inscription » et remplissez le formulaire complètement.
- Vous recevez alors un mail pour confirmer votre inscription.
- Confirmez votre compte en cliquant sur le lien donné dans le mail.

#### Etape n°2 : connectez vous sur votre club HVO

Après l'étape n°1, vous êtes dirigés sur la page de http://Clubeo.com/

Il vous faut maintenant vous connecter sur le site HVO.

- Restez connecté sur la page <u>http://Clubeo.com/</u>
- Allez sur le site suivant : <u>http://hvo.clubeo.com/</u>
- Tout en haut à droite, vous voyez votre login Clubeo qui apparait.
- Sinon, reconnectez vous avec vos identifiants Clubeo.
- Dans le bandeau supérieur, à droite, vous avez un cartouche "Rejoindre le club" : cliquez dessus.
- Choisissez le rôle que vous avez dans le club.
- Validez : vous êtes membre du club !

**Option :** Si vous souhaitez participer à l'animation du site, cochez dans votre demande d'adhésion sur "Je fais une demande pour rejoindre le staff du site"

• Dans ce cas, complétez le formulaire qui apparait et validez.

#### Etape n°3 (Option) : ouverture des droits sur http://hvo.clubeo.com/

Pour les personnes ayant souhaité participer à l'animation du site (Cf étape n°2):

- Quand vous avez validé votre demande, l'administrateur du site reçoit un mail.
- Il valide votre inscription et vous donne des droits sur certaines rubriques du site
- Vous recevez alors un mail de confirmation en provenance de <u>hvo@clubeo.com</u> vous confirmant votre inscription en tant que « staff du site »

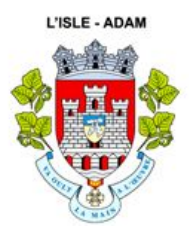

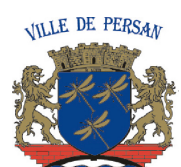

### Haut Val d'Oise Handball (H.V.O.)

Identification R.N.A. : W953001446 <u>Siège :</u> 65, avenue Gaston Vermeire – 95340 PERSAN

Gymnase Jacques Duclos rue Jean Catelas 95340 PERSAN

Club labellisé par la FFHB

BALL

Complexe sportif Amélie Mauresmo 1, allée du Docteur Jean Cailleux 95290 L'ISLE ADAM Gymnase du collège Pierre Perret 202, Grande Rue 95340 BERNES SUR OISE

Site Web : http://hvo.clubeo.com/ - Email : contact@hvo-handball.fr